## Jantoki Lakua

Nola lotu "Jantoki Lakua" intranet-aplikazioa zure mugikorrera?

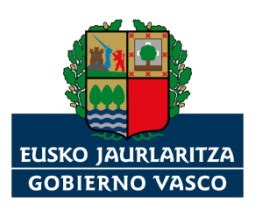

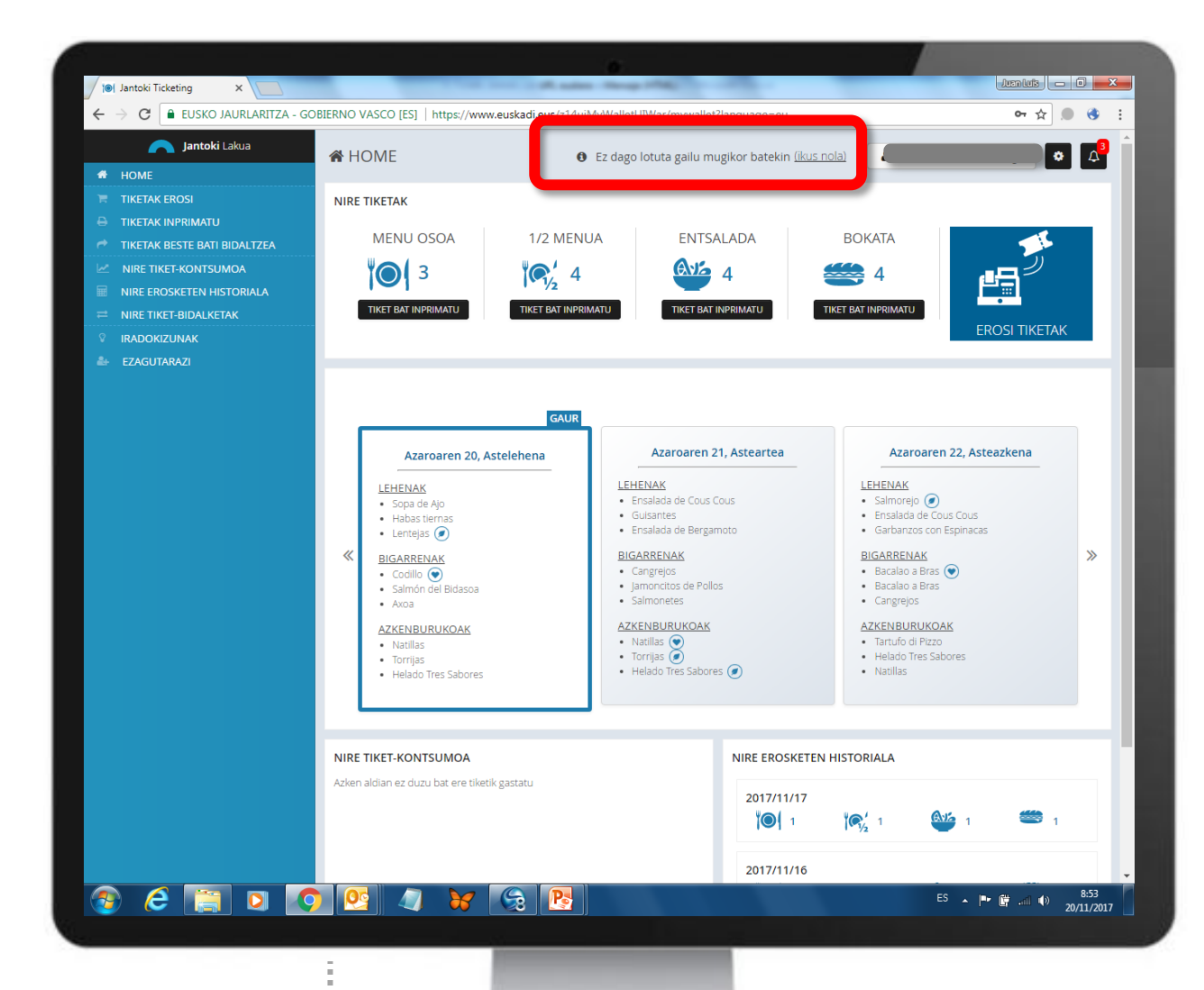

Aplikazioak esango dizu oraindik ez zaudela mugikor batera lotuta. Mezu hau erakutsiko dizu: "Ez dago lotuta gailu mugikor batekin (ikus nola)"

Aukeratu **"Ikus nola"** hiperesteka.

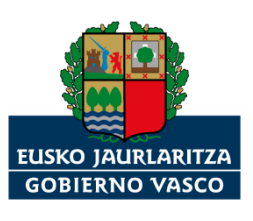

|                              |                                       |                              |                             | /                             |                        |
|------------------------------|---------------------------------------|------------------------------|-----------------------------|-------------------------------|------------------------|
| 10 Jantoki Ticketing ×       | 1. m                                  | ala janti ja bedeta g        | a Mandradad                 |                               |                        |
| ← → C EUSKO JAURLARITZA - GO | BIERNO VASCO [ES]   https://www.e     | uskadi.eus/z14uiMyWalle      | tUIWar/mywallet?language=ei | u                             | 야 ☆ 💭 😌 :              |
|                              | 🖀 HOME                                | 🚯 Ez dag                     |                             | n <u>(ikus nola)</u> 🔒 Juan I | Luis Ronco Rodrigo 🚺 🚺 |
|                              | NIRE TIKETAK                          |                              |                             |                               |                        |
|                              |                                       |                              |                             |                               |                        |
|                              | MENU USUA                             | 172 MENUA                    | ENTSALADA                   | BOKATA                        | 5                      |
| Nire erosketen               |                                       |                              |                             |                               |                        |
|                              | DNAL                                  |                              |                             |                               | TIVETAV                |
| IRADOKIZUNAK Izena           | Abizenak                              |                              | Helbide elektronikoa        |                               |                        |
|                              |                                       |                              |                             |                               |                        |
| TELEFONO MUGIKORI            | RAK                                   |                              |                             |                               | _                      |
|                              |                                       |                              |                             |                               | ena                    |
| Cure tiket-zorr              | roa telefono mugikor batekin lotu dez | zakezu: ( <u>ikus nola</u> ) |                             |                               |                        |
| Zure telefonoa               | ~                                     |                              |                             |                               |                        |
|                              | * 🛍                                   |                              |                             |                               |                        |
| + Gehitu telefono            | berria                                |                              |                             |                               |                        |
|                              |                                       |                              |                             |                               |                        |
| Telefonoa sar                | rtu eta gero, APP-a instalatu: 📡      | Google Play 😢                | App Store                   |                               |                        |
|                              |                                       |                              |                             | Ezeztatu                      | Onartu                 |
|                              |                                       |                              |                             |                               | _                      |
|                              |                                       |                              |                             |                               |                        |
|                              | NIRE TIKET-KONTSUMUA                  |                              | NIKE EKU                    | SKETEN HISTORIALA             | ÷                      |
|                              |                                       |                              | 2017/1                      |                               |                        |
|                              |                                       |                              |                             | 1 1                           | 1 1                    |
|                              |                                       |                              |                             |                               |                        |
|                              |                                       |                              | 2000                        |                               | ES                     |
|                              |                                       |                              |                             |                               | 20/11/2017             |

## **GARRANTZITSUA:**

**1.-** "Jantoki Lakua"
aplikazioa zure
telefono
mugikorrera lotuko
duzu.

2.- Telefono mugikorra sartu eta gero, mugikor horretan "Jantoki Lakua" app-a instalatu behar duzu.

**Oharra:** Alderantziz egiten baduzu, ez da ibiliko.

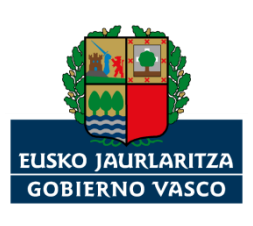

| 10 Jantoki Ticketing | ×                        | 1. m                                 | an jaron, a Partie  | and the state of         | e              |            |        | Juan Lufs 🛛 🗖 |       |
|----------------------|--------------------------|--------------------------------------|---------------------|--------------------------|----------------|------------|--------|---------------|-------|
|                      | JAURLARITZA - GO         | BIERNO VASCO [ES]   https://www.e    | uskadi.eus/z14uiMyV | ValletUIWar/mywallet?lan | guage=eu       |            |        | 아 ☆           | ) 🚯 🗄 |
|                      |                          | 😭 HOME                               | <b>0</b> Ez         |                          |                | nola) 🔒 Ju |        | drigo 🔅       |       |
|                      |                          |                                      |                     |                          |                |            |        |               |       |
|                      |                          | NIRE TIKETAK                         |                     |                          |                |            |        |               |       |
|                      |                          |                                      |                     |                          |                |            |        | -             |       |
| NIRE TIKET-KONT      | 🏝 Nire ezarpenak         |                                      |                     |                          |                |            |        | 79            |       |
| NIRE EROSKETEN       | INFORMACIÓN PERSO        | NAL                                  |                     |                          |                |            |        | * <b>L</b>    |       |
| IRADOKIZUNAK         | Izena                    | Abizenak                             |                     | Helbide elektronik       | (oa            |            |        |               |       |
| + EZAGUTARAZI        |                          |                                      |                     |                          |                |            |        |               |       |
|                      |                          |                                      |                     |                          |                |            |        |               |       |
|                      | TELEFONO MUGIKORR        | AK                                   |                     |                          |                |            |        |               |       |
|                      | <b>6</b> 7ure tiket-zorr | oa telefono mugikor batekin lotu dez | zakezu: (ikus nola) |                          |                |            |        | ena           |       |
|                      |                          |                                      | ( <u></u> )         |                          |                |            |        |               |       |
|                      | Zure telefonoa           | ~                                    |                     |                          |                |            |        |               |       |
| 6                    |                          | * ů                                  |                     |                          |                |            |        |               |       |
|                      | + Gehitu telefono I      | berria                               |                     |                          |                |            |        |               |       |
|                      |                          |                                      |                     |                          |                |            |        |               |       |
|                      | Telefonoa sart           | tu eta gero, APP-a instalatu: 📡      | Google Play         | App Store                |                |            |        |               |       |
|                      |                          |                                      |                     |                          |                | Ezeztat    | Onartu |               |       |
|                      |                          |                                      |                     |                          |                |            |        |               |       |
|                      |                          |                                      |                     |                          |                |            |        |               |       |
|                      |                          | NIRE TIKET-KONTSUMUA                 |                     |                          | NIRE EROSKETER | HISTORIALA |        | -             |       |
|                      |                          |                                      |                     |                          |                |            |        |               |       |
|                      |                          |                                      |                     |                          |                | je, 1      |        | <b>2</b> 1    |       |
|                      |                          |                                      |                     |                          |                |            |        |               |       |
|                      |                          |                                      |                     |                          |                |            |        |               |       |
|                      |                          |                                      |                     |                          |                |            |        |               |       |

Aplikazioa zer telefono mugikorretara lotu nahi duzun, haren zenbakia sartu; eta "Onartu" botoian klik egin.

OHARRA: "+ Gehitu telefono berria" botoia erabiliz, aplikazioa telefono mugikor bat baino gehiagotara lotu daiteke.

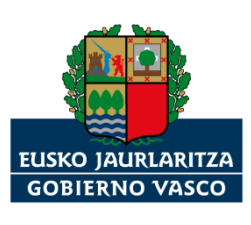

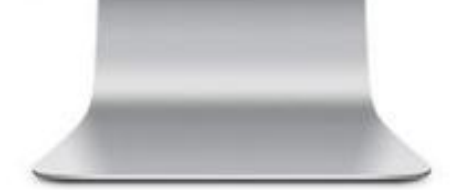

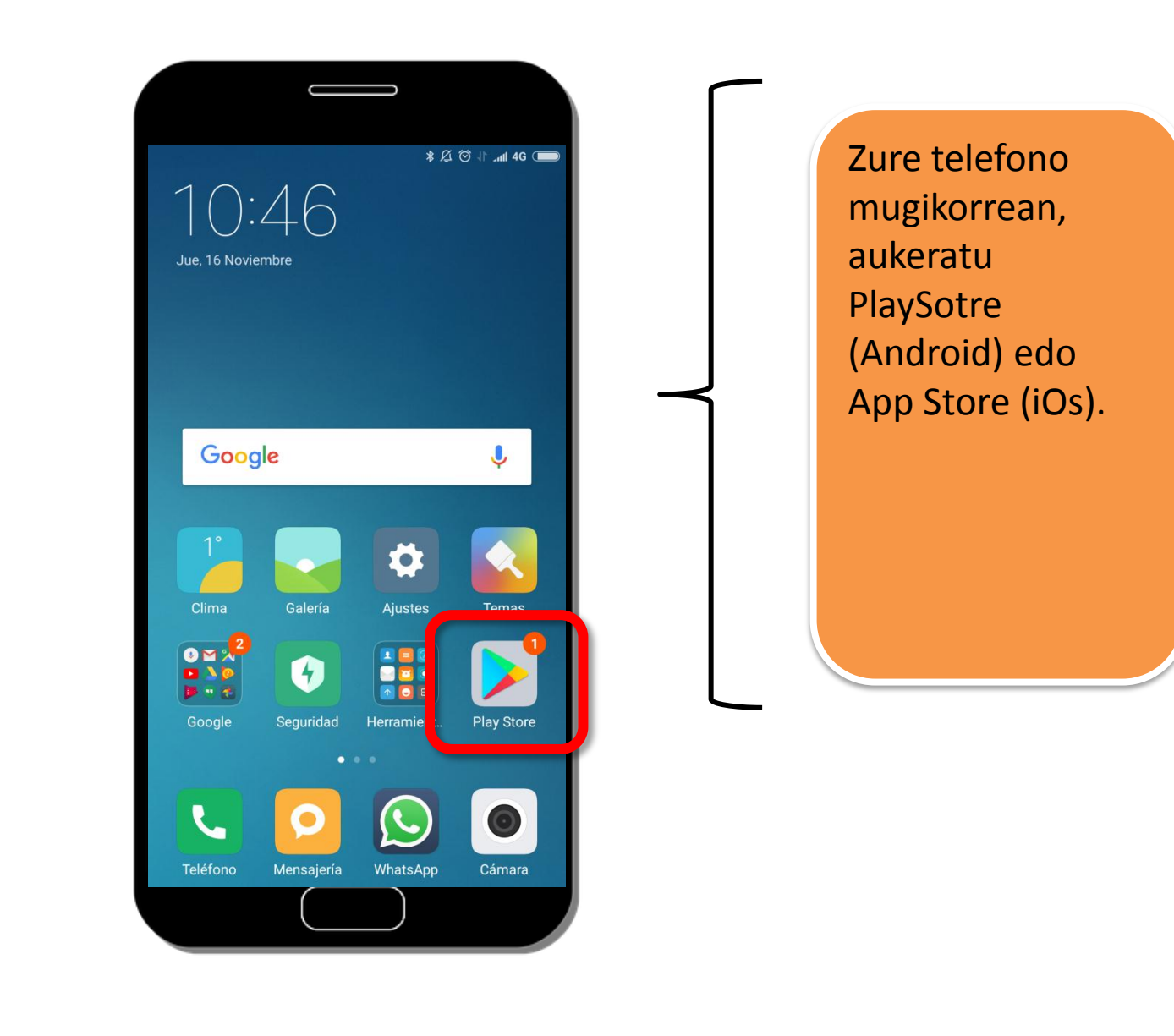

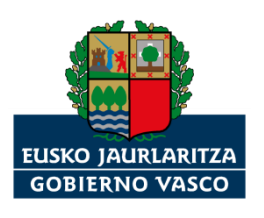

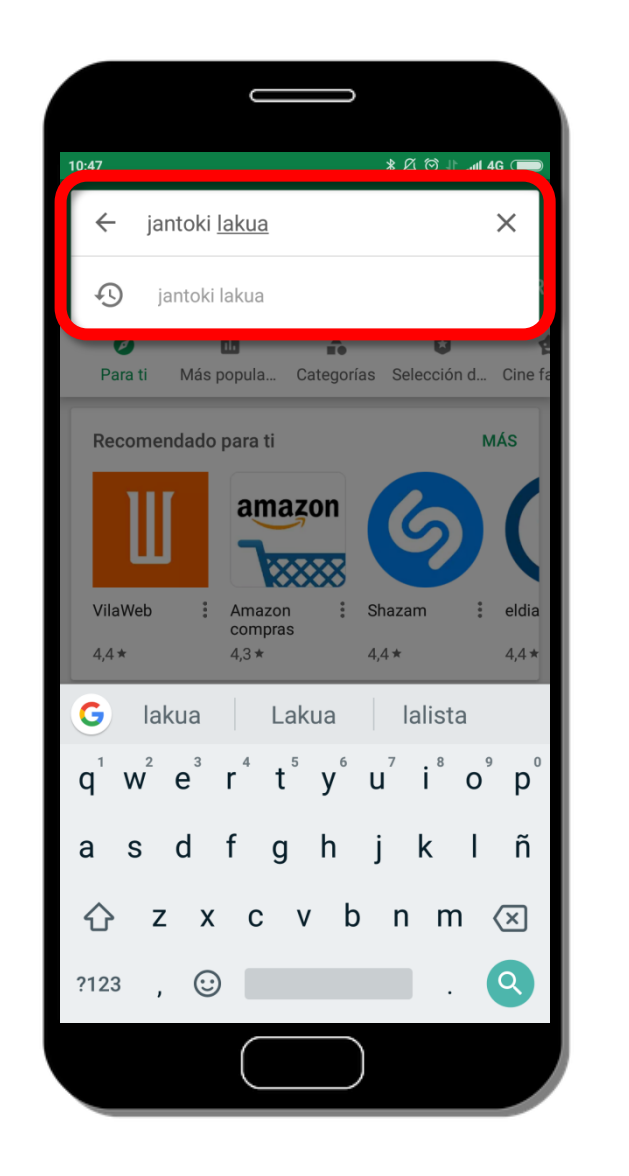

Android-a baldin badaukazu, bilatu "jantoki lakua" aplikazioa. (iOs) bat baldin baduzu, bilatu "Eusko

Jaurlaritza"; eta, gero, bilatu "jantoki lakua".

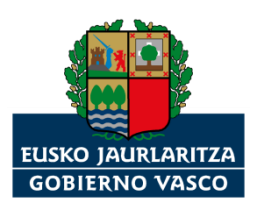

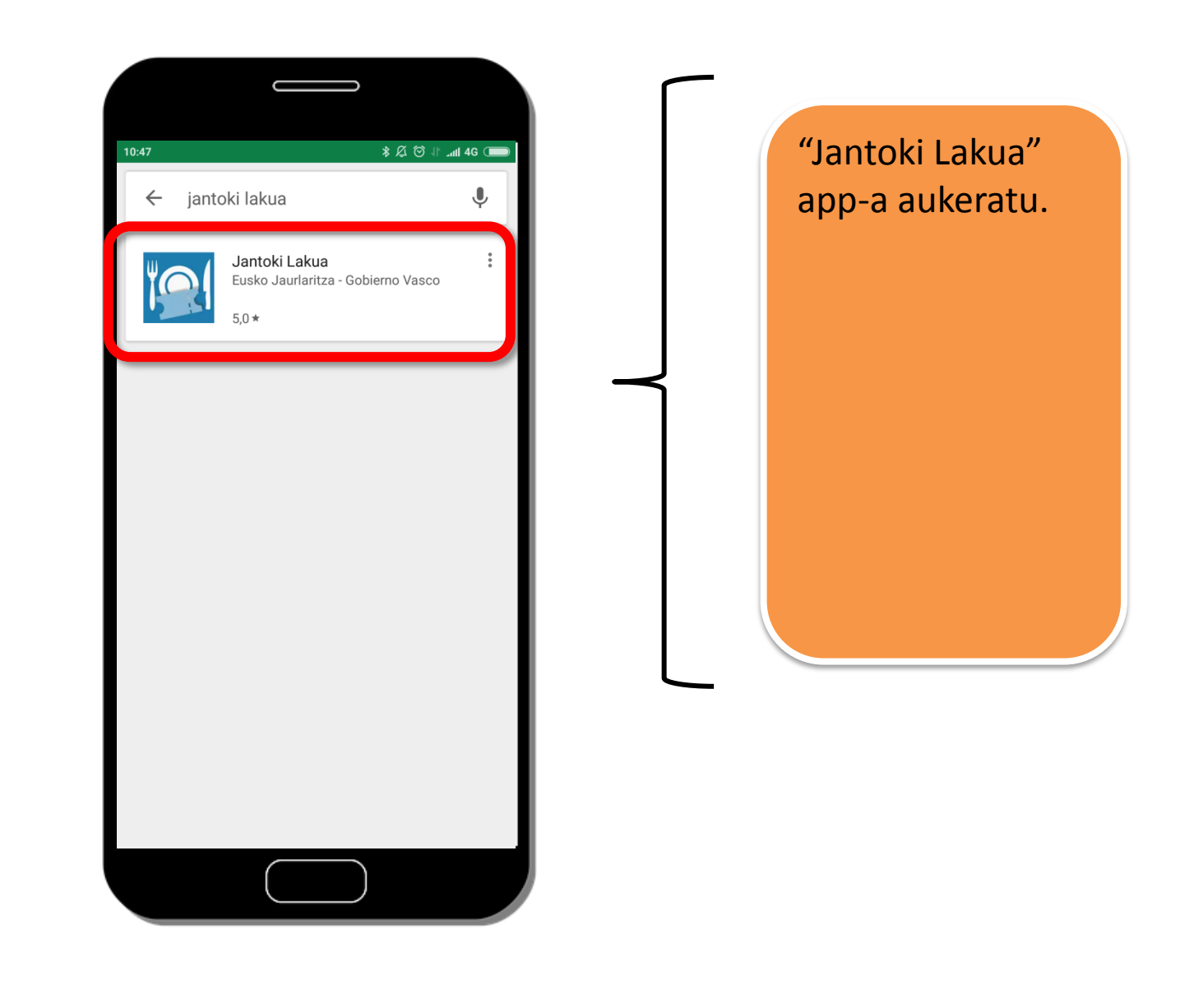

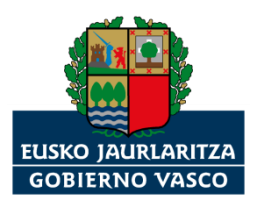

| 10:48<br>* Ø Ø II and 46 @<br>Q                                                                                                    | "INSTALATU"<br>botoia aukeratu. |
|----------------------------------------------------------------------------------------------------|---------------------------------|
| Jantoki Lakua         Eusko Jaurlaritza - Gobierno Vasco         ≧ PEGI 3         INSTALAR         INSTALAR         Instalar         Instalar         Instalar         Instalar         Instalar         Instalar         Instalar         Instalar         Instalar         Instalar         Instalar         Instalar |                                 |
| Jantoki Lakua<br>MÁS INFORMACIÓN                                                                                                    |                                 |

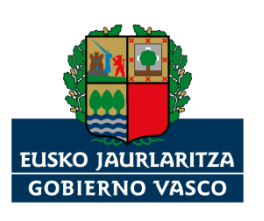

| 10:48<br>← ↓ ↓ ↓ ↓ ↓ ↓ ↓ ↓ ↓ ↓ ↓ ↓ ↓ ↓ ↓ ↓ ↓ ↓ ↓                                              | "IREKI" botoia<br>aukeratu. |
|-----------------------------------------------------------------------------------------------|-----------------------------|
| Jantoki Lakua         Eusko Jaurlaritza - Gobierno Vasco         ≧ PEGI 3         DESINSTALAR |                             |
| 5 ▲ Comer y beber Similar<br>Jantoki Lakua                                                    |                             |
| NOVEDADES corrección de errores menores                                                       |                             |
|                                                                                               |                             |

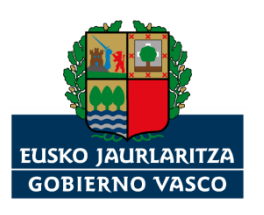

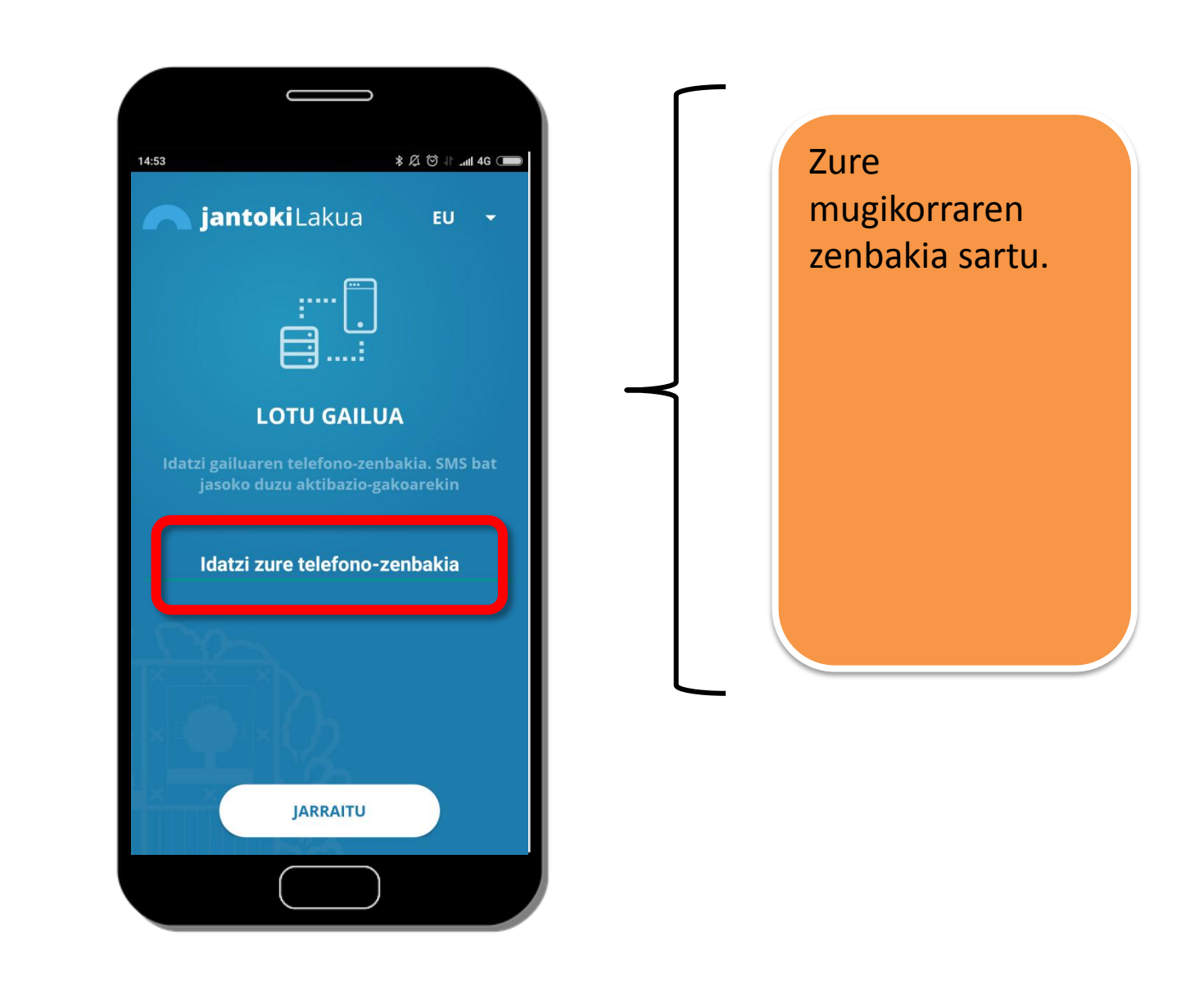

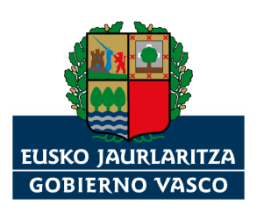

| 14:53 *Ø♂∦                                                                 | anti 4G 🗩 |        | "JARRAITU" |   |
|----------------------------------------------------------------------------|-----------|--------|------------|---|
|                                                                            |           |        |            | • |
| :··· 🗂                                                                     |           |        |            |   |
|                                                                            |           |        |            |   |
|                                                                            |           | $\neg$ |            |   |
| LOTO GAILOA                                                                |           |        |            |   |
| idatzi galluaren telefono-zenbakia. SM<br>jasoko duzu aktibazio-gakoarekin | is bat    |        |            |   |
|                                                                            |           |        |            |   |
|                                                                            |           |        |            |   |
| Cha-                                                                       |           |        |            |   |
| TX_X_Xh                                                                    |           |        |            |   |
|                                                                            |           |        |            |   |
|                                                                            |           |        |            |   |
| JARRAITU                                                                   |           |        |            |   |
|                                                                            |           |        |            |   |
|                                                                            |           |        |            |   |

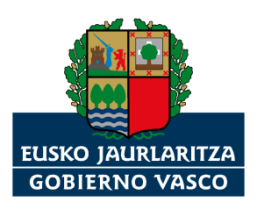

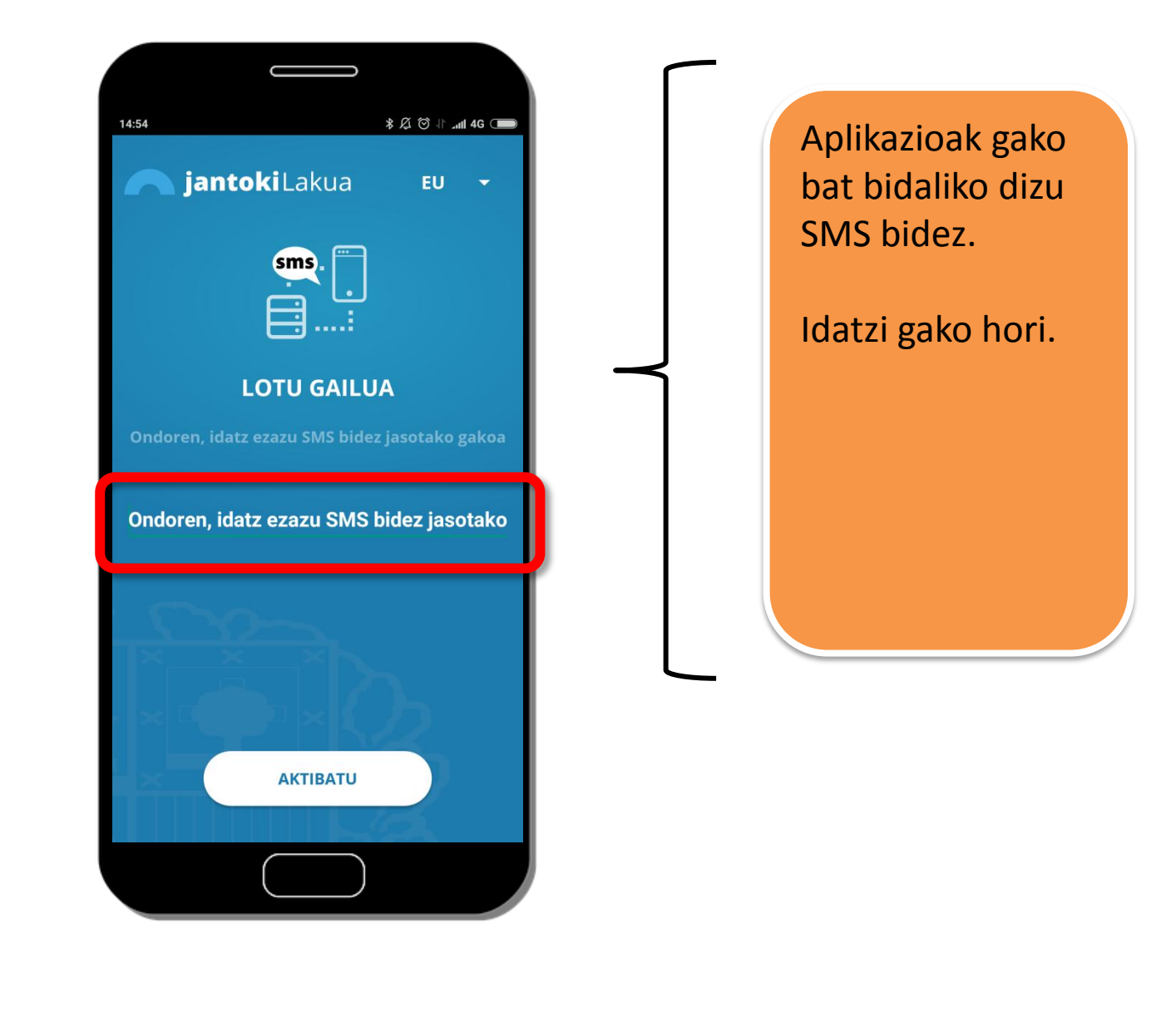

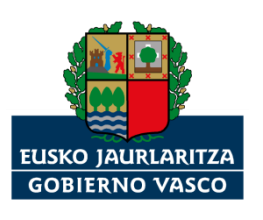

| 14:54                | \$ Ø ↓                   |           | "A | KTIBATU"       |
|----------------------|--------------------------|-----------|----|----------------|
| Jantoki L            | akua EU <del>-</del>     |           | bo | otola aukeratu |
| sn                   | ns.                      |           |    |                |
| LOTL                 | J GAILUA                 | $  \prec$ |    |                |
| Ondoren, idatz ezazu | SMS bidez jasotako gakoa |           |    |                |
|                      |                          |           |    |                |
|                      |                          |           |    |                |
|                      |                          |           |    |                |
|                      |                          |           |    |                |
|                      |                          |           |    |                |
|                      |                          |           |    |                |
| A                    | (IIIBATO                 |           |    |                |
|                      |                          |           |    |                |
|                      |                          |           |    |                |

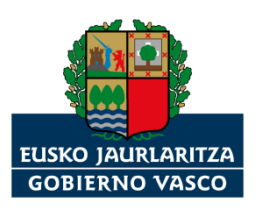

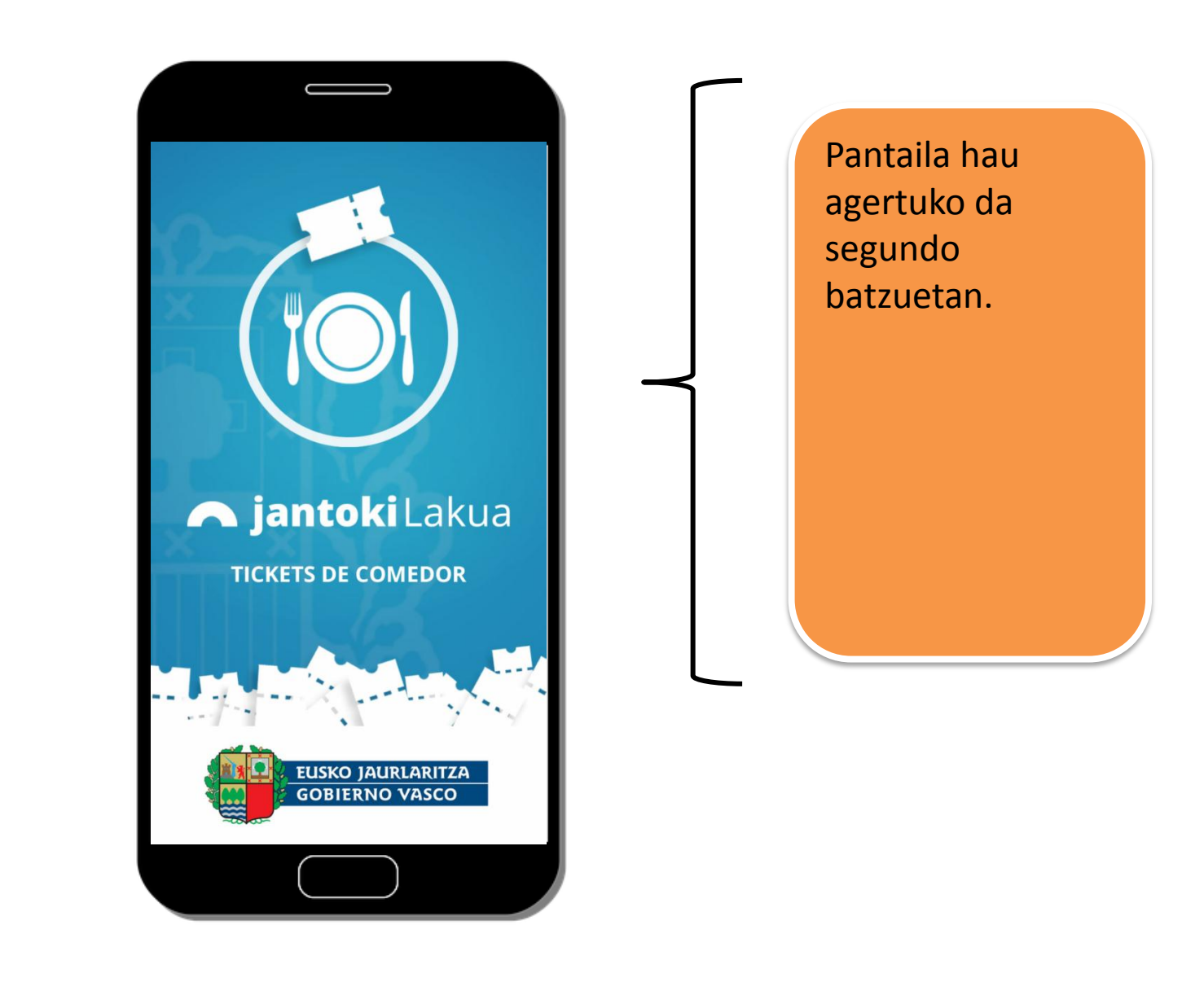

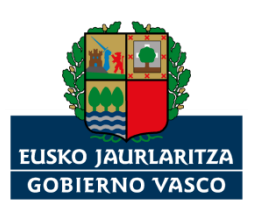

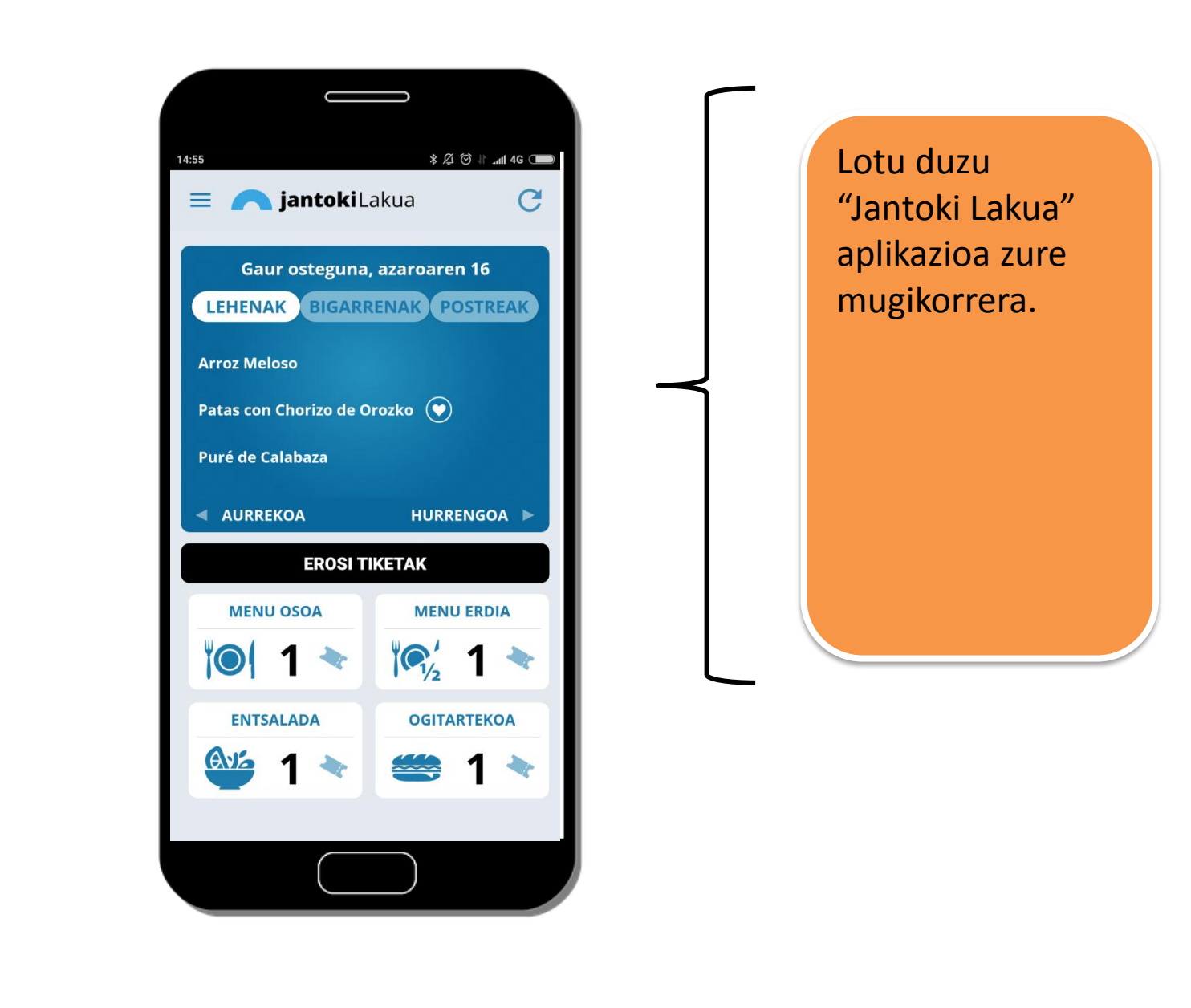

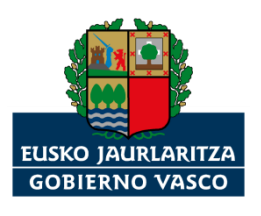

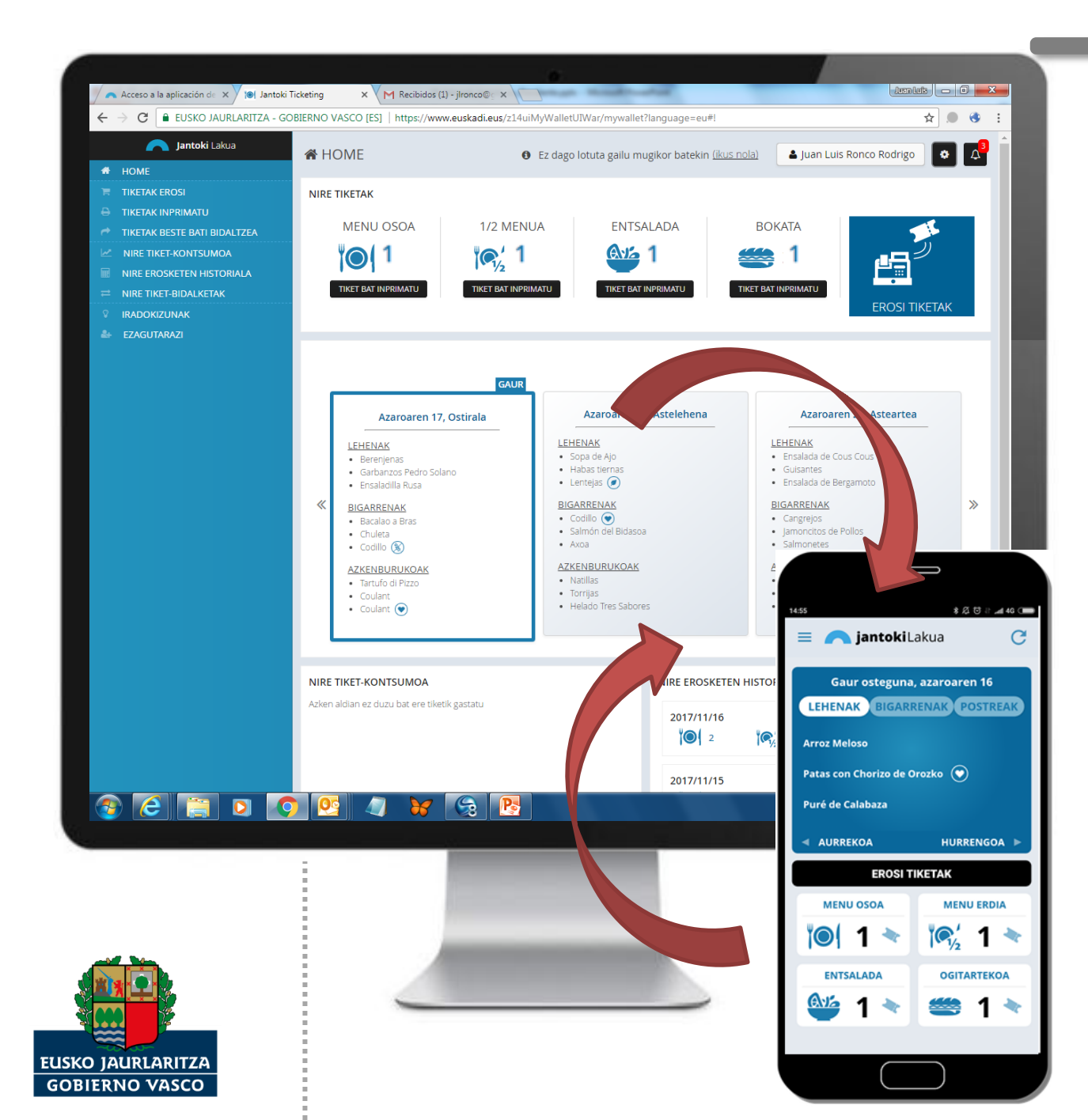

Ordenagailuko aplikaziotik "Jantoki Lakuan" zer edo zer egiten baduzu, app-an ere agertuko da.

Eta app-tik egiten baduzu zer edo zer "Jantoki Lakuan", ordenagailuko aplikazioan ere agertuko da.

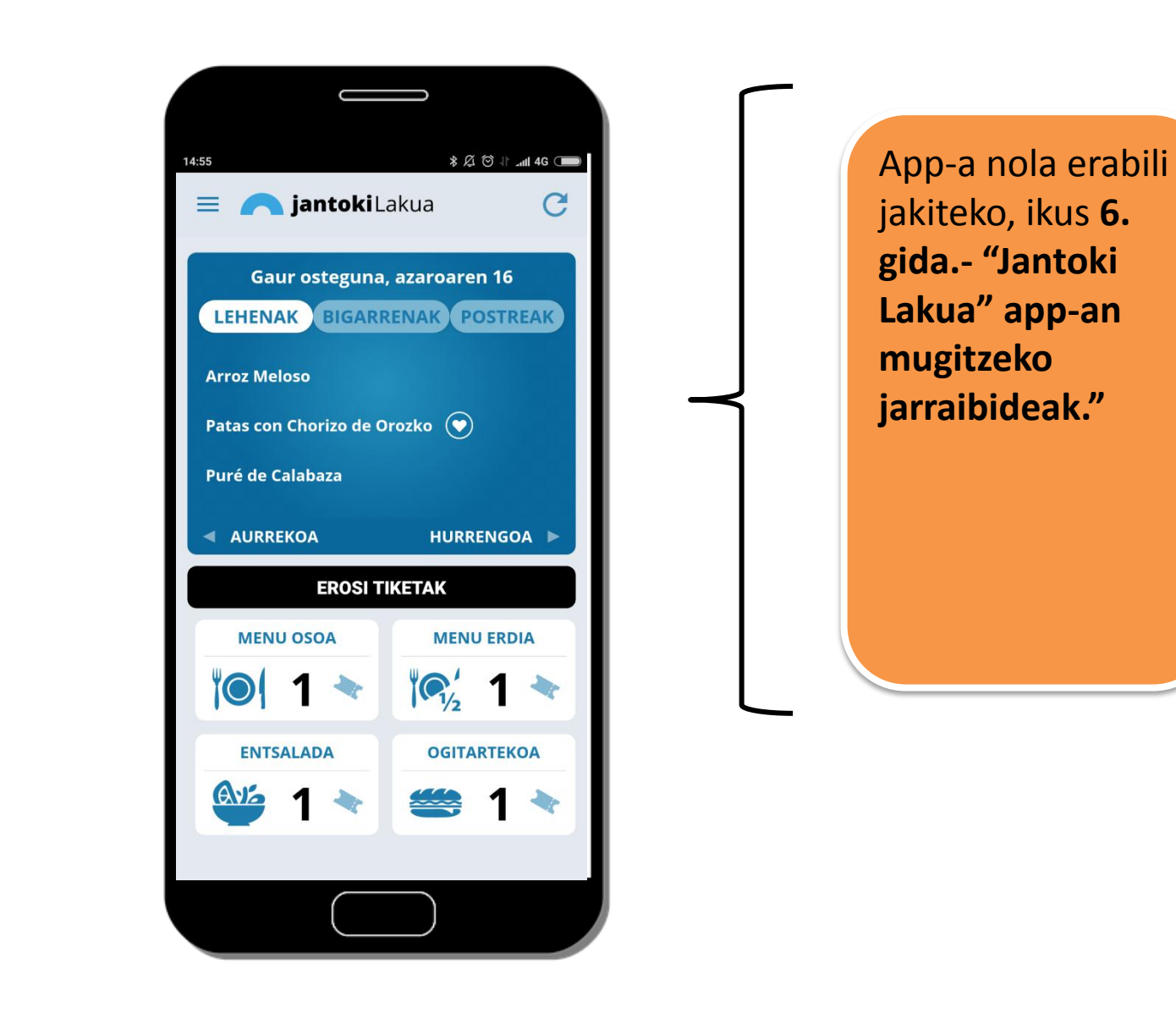

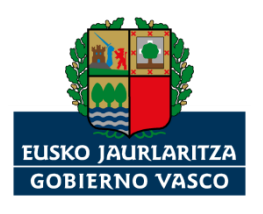

## Jantoki Lakua

Nola lotu "Jantoki Lakua" intranet-aplikazioa zure mugikorrera?

Eskerrik asko

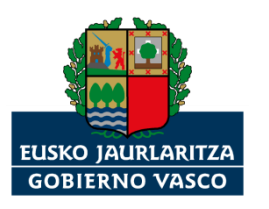